## 「一括請求Assist」(Ver1.10.0.0)アップデートプログラムダウンロードページ

公開日:2022年11月30日

「一括請求Assist」(Ver1.10.0.0)のアップデートプログラムを下記URLリンクより配布しております。 URLリンクをクリックすると、ダウンロード画面を表示します。 3ページ以降の「アップデートプログラムダウンロード手順」に従ってファイルをダウンロードいただき、 「一括請求Assist」のアップデートを完了してください。

| 「一括請求Assist」(Ver1.10.0.0)   |       |                                 |                          |  |
|-----------------------------|-------|---------------------------------|--------------------------|--|
| インストーラ形                     | 式     | URLリンク                          | 補足                       |  |
| インストーラ                      | zip形式 | <u>ダウンロード</u><br>(約 74.7 Mbyte) | 「.netFrameWork 3.5 SP1」を |  |
| (.netFrameWork <u>無し</u> 版) | exe形式 | <u>ダウンロード</u><br>(約 75.3 Mbyte) | <u>同梱していないインストーラ</u> です。 |  |

| ご利用に関するご説明               |                                |                                                                                              |  |
|--------------------------|--------------------------------|----------------------------------------------------------------------------------------------|--|
| ファイル名                    | URLリンク                         | 補足                                                                                           |  |
| リリースノート<br>(Ver1.10.0.0) | <u>ダウンロード</u><br>(約 173 Kbyte) | 前回バージョンからの改修点を記載して<br>おります。                                                                  |  |
| 操作マニュアル<br>(第1.10版)      | <u>ダウンロード</u><br>(約 4.9 Mbyte) | 「一括請求Assist」のご利用方法を記載<br>しております。<br>操作マニュアルは「インストーラ」にも含<br>まれておりますので、必要に応じてダウ<br>ンロードしてください。 |  |
| 操作マニュアル<br>変更履歴          | <u>ダウンロード</u><br>(約 172 Kbyte) | 前版からのマニュアルの変更箇所を記<br>載しております。                                                                |  |

【ご注意事項】

- インストール手順が不明な場合は
   「一括請求Assist操作マニュアル 02 インストール編」をご参照ください。
- ・ダウンロードできない等エラーが発生した場合は、 2ページの「ダウンロードに関するFAQ」をご参照ください。
- ・ダウンロードおよびインストールには時間がかかる場合があります。

## ダウンロードに関するFAQ

| Q | ファイルがダウンロードできない                                                                         |
|---|-----------------------------------------------------------------------------------------|
| Α | ご利用のセキュリティソフト、インターネット環境、および、                                                            |
|   | ブラウザの設定によりファイルがダウンロードできない可能性があります。                                                      |
|   | 【ブラウザのセキュリティ設定】                                                                         |
|   | ブラウザのセキュリティ設定によっては、ダウンロードの制御が行われている場合があります。                                             |
|   | ブラウザのセキュリティレベルを[規定のレベル]に設定するなど変更し、再度お試しください。                                            |
|   | 【セキュリティソフトの設定】                                                                          |
|   | セキュリティソフトを利用している場合、                                                                     |
|   | 設定によってはダウンロードの制御が行われている場合があります。                                                         |
|   | セキュリティソフトなどの設定詳細やそのほかの対処法については、                                                         |
|   | 「「「利用のセキュリティソフトのメーカーへ確認してくたさい。                                                          |
|   |                                                                                         |
|   | こ利用の企業禄のネットリーク境境によっては、                                                                  |
|   | ノアイアーフォールなどの機能によつしタウノロートの制御が行われている場合があります。                                              |
|   | 「イットリークシステム管理者の方に確認してたさい。                                                               |
|   |                                                                                         |
| Q | Internet Explorer及びMicrosoft Edgeでのexeファイルタウンロード時の警告メッセージについて                           |
| Α | ExplorerまたはEdgeで.exeファイルのダウンロードを行った場合に、                                                 |
|   | SmartScreenという機能によって以下の警告メッセージが表示され、                                                    |
|   |                                                                                         |
|   | ●●●●●●.exe は タワンロートしたユーサーの人数か少ないため、<br> ->、ピー・ターに問題をおこま式能性がもります。                        |
|   | コンビューターに問題を起こり可能性がめりまり。』                                                                |
|   | 以下の手順によりダリンロートを行うことかり能じり。                                                               |
|   | (1) 通知ハーの「採作」小ダノを迭状(2) まーされた Smart Saman フィルターウィンドウ 下部の「詳細ナプション」を選切                     |
|   | (2) 夜小されにSmartScreen ノイルター・ワイント・ワト 部の「評価オ ノンヨン」を迭折(2) 「実行」ギカンを選択 ※ デュファイルのダウンロードを行った場合け |
|   | (3)「夫1」「ホタンを選択 ※20アイルのタリンロートを1」うに場合は、<br>ファイルが圧縮されているためと記盤生くいわージはまテされません。               |
|   | ノアイルが圧縮されているためエ記言古グリビーノは衣水されよどの。                                                        |
|   |                                                                                         |
| 6 |                                                                                         |
| Q | PDFでのリンクの許可またはブロックについて                                                                  |

その際は以下の手順によりURLリンクを開くことが可能になります。

- (1)adobe readerを起動します。
- (2)編集/環境設定を選択します。
- (3) 左側の「分類」から、「信頼性管理マネージャー」を選択します。
- - Webサイトを追加するには、そのURLを「ホスト名」テキストボックスに入力し、 「許可」または「ブロック」をクリックします。
  - アクセスする必要がなくなったURLを削除するには、一覧でWebサイトを選択し、 「削除」をクリックします。
  - カスタムー覧にないWebサイトに対する動作の指定については、
     「常に確認」、「アクセスを許可」、「アクセスをブロック」のいずれかのオプションを選択します。

## アップデートプログラムダウンロード手順

「一括請求Assist」のアップデートプログラムのダウンロード手順を以下に示します。

| No. | 手順                                                                                                    |          |                                          |                          |  |
|-----|----------------------------------------------------------------------------------------------------|----------|------------------------------------------|--------------------------|--|
| 1   | 「「一括請求Assist」アップデートのご案内(Ver1.10.0.0)」の<br>「「一括請求Assist」(Ver1.10.0.0)アップデートプログラムダウンロードページ」を開きます。                                                                                 |          |                                          |                          |  |
|     | 「一括請求Assist」                                                                                                    | (Ver1.10 | .0.0) アップデー                              | ֊プログラムダウンロードページ          |  |
|     |                                                                                                    |          |                                          | 公開日:2022年6月20日           |  |
|     | 「一括請求Assist」(Ver1.100.0)のアップデートプログラムを下記URLリンクより配布しております。<br>URLリンクをクリックすると、ダウンロード画面を表示します。<br>3ページ以降の「アップデートプログラムダウンロード手順」に従ってファイルをダウンロードいただき、<br>「一括請求Assist」のアップデートを完了してください。 |          |                                          |                          |  |
|     |                                                                                                    | ۲        | 括請求Assist」(Ver1.1                        | 10.0.0)                  |  |
|     | インストーラ形式                                                                                                    | 忎        | URLリンク                                   | 補足                       |  |
|     | インストーラ                                                                                                    | zip形式    | <u>ダウンロード</u><br>(約 74.7 Mbyte)          | 「.netFrameWork 3.5 SP1」を |  |
|     | (.netFrameWork <u>無し</u> 版)                                                                                                    | exe形式    | <u>ダウンロード</u><br>(約 75 <u>.</u> 3 Mbyte) | <u>同梱していないインストーラ</u> です。 |  |
|     |                                                                                                    |          | 以下省略                                     |                          |  |
| 2   | ダウンロード対象の「UF                                                                                                    | RLリンク」を  | クリックします。                                 |                          |  |
|     | 「一括請求Assist」(Ver1.10.0.0)アップデートプログラムダウンロードページ<br>公開日:2022年6月20日                                                                                                    |          |                                          |                          |  |
|     | 「一括請求Assist」(Verl.10.00)のアップデートプログラムを下記URLリンクより配布しております。<br>URLリンクをクリックすると、ダウンロード画面を表示します。<br>3ページ以降の「アップデートプログラムダウンロード手順」に従ってファイルをダウンロードいただき、<br>「一括請求Assist」のアップデートを完了してください。 |          |                                          |                          |  |
|     |                                                                                                    |          |                                          |                          |  |
|     | インストーラ形式                                                                                                    |          | URLリンク                                   | 補足                       |  |
|     | インストーラ<br>(.netFrameWork <u>無し</u> 版)                                                                                                    | zip形式    | <u>ダウンロード</u><br>(約 74.7 Mbyte)          | 「.netFrameWork 3.5 SP1」を |  |
|     |                                                                                                    | exe形式    | <u>ダウンロード</u><br>(約 75.3 Mbyte)          | <u>同梱していないインストーラ</u> です。 |  |
|     | 以下省略                                                                                                    |          |                                          |                          |  |
|     |                                                                                                    |          |                                          |                          |  |

| No. | 手順                                                                                                    |  |  |  |  |
|-----|----------------------------------------------------------------------------------------------------|--|--|--|--|
| 3   | ァイルのダウンロード」画面が表示されますので、「保存」ボタンをクリックします。<br>吏用しているブラウザにより、画面イメージが異なる場合があります。本手順では<br>icrosoft Edge 100.0.1185.57」を使用しています。 |  |  |  |  |
|     | 🛃 ダウンロードの表示 - Internet Explorer - ロ X                                                                                     |  |  |  |  |
|     | ダウンロードの表示と追跡 タウンロードの検索 タ                                                                                                  |  |  |  |  |
|     | 名前 場所 操作                                                                                                    |  |  |  |  |
|     | PackageAssistexe     75.3 MB     このプログラムを実行または保存     実行     ×       nttd-fr.com     しますか?     保存     ▼                    |  |  |  |  |
|     |                                                                                                    |  |  |  |  |
|     |                                                                                                    |  |  |  |  |
|     |                                                                                                    |  |  |  |  |
|     |                                                                                                    |  |  |  |  |
|     |                                                                                                    |  |  |  |  |
|     | Windows Defender SmartScreen は無効になっています。 有効にする                                                                            |  |  |  |  |
|     | メノショノ( <u>O</u> ) 一見をグリア( <u>L</u> ) 用しる( <u>C</u> )                                                                      |  |  |  |  |
|     |                                                                                                    |  |  |  |  |
|     | 「ファイルのダウンロード」画面が表示される前に、「セキュリティ警告」画面                                                                                      |  |  |  |  |
|     | が表示される場合があります。<br>「OK」ボタンをクリックすると、「ファイルのダウンロード」画面に進みます。                                                                   |  |  |  |  |
|     | Microsoft Office X                                                                                                    |  |  |  |  |
|     |                                                                                                    |  |  |  |  |
|     | http://www.nttd-fr.com/assist/ReleaseNote-1900.zipを開いています     コスイルには、ウイルスやコンピューターに問題を見てまる影響があたますのが会                       |  |  |  |  |
|     | ファイルには、ワイルスやコンピューシーに問題を起こう可能性のあるものが含まれていることがあります。<br>このファイルが信頼できる所からのものか確かめてください。                                         |  |  |  |  |
|     | このファイルを開きますか?                                                                                                    |  |  |  |  |
|     |                                                                                                    |  |  |  |  |
|     | ОК ( <u></u> <b>‡т) ±1</b>                                                                                                |  |  |  |  |
|     |                                                                                                    |  |  |  |  |
|     |                                                                                                    |  |  |  |  |
|     |                                                                                                    |  |  |  |  |

| No. |                                            | 手順                                        |                 |           |        |  |
|-----|--------------------------------------------|-------------------------------------------|-----------------|-----------|--------|--|
| 4   | 以下の                                        | 下のメッセージが表示されましたら、アップデートプログラムのダウンロード完了となりま |                 |           |        |  |
|     | す。<br>「場所」を選択すると、ダウンロードしたファイルを確認することができます。 |                                           |                 |           |        |  |
|     | 💆 ダウンロードの表示 - Internet Explorer - ロ X      |                                           |                 |           |        |  |
|     |                                            | ダウンロードの表示と追跡                              |                 | ダウンロードの検索 | ٩      |  |
|     |                                            | 名前                                        | 場所              | 操作        |        |  |
|     |                                            | PackageAssistexe                          | 75.3 MB ダウンロード  | 実行        | ×      |  |
|     |                                            |                                           |                 |           |        |  |
|     |                                            |                                           |                 |           |        |  |
|     |                                            |                                           |                 |           |        |  |
|     |                                            |                                           |                 |           |        |  |
|     |                                            |                                           |                 |           |        |  |
|     |                                            | Windows Defender SmartScree               | een は無効になっています。 | 有効にする     |        |  |
|     |                                            | オプション(0)                                  |                 | 一覧をクリア(L) | 閉じる(C) |  |
|     |                                            |                                           |                 |           |        |  |
|     |                                            |                                           |                 |           |        |  |